## 各瀏覽器設定開啟 Javascript 設定方式

(本設定教學以最新版瀏覽器展示)

— <sup>、</sup> CHROME

1. 開啟 CHROME 瀏覽器,點選右上角功能表列【設定(S)】

| - → C © Chrome   chrome://welcome/?variant=everywhere                                                                                                    |                                 | ∃ Chrome | ×     | +                               |                                    | — L                   | 」<br>】         |
|----------------------------------------------------------------------------------------------------|---------------------------------|----------|-------|---------------------------------|------------------------------------|-----------------------|----------------|
| 第指分頁(7)       Ctrl + T操         新堆現電(20)       Ctrl + N 鍵         新堆用環式視電(1)       Ctrl + N 鍵         配飾(H)       下覧(D)         下覧(D)       Ctrl + P 鍵         愛放(C)       毒就(F)         母数(F)       Ctrl + P 鍵         投放(C)       毒就(F)         母数(F)       Ctrl + P 鍵         投放(C)       毒我(F)         母数(F)       Ctrl + P 鍵         投放(C)       毒我(F)         安丁目       Ctrl + P 鍵         投放(C)       毒我(C)         助 Chrome 體驗       2                                                                                                    | $\leftrightarrow \rightarrow c$ | Chrome   | chrom | e://welcome/?variant=everywhere |                                    | \$                    | 5              |
| 新瑞無原式視臺(I)       Ctrl + Shift + N 鑫 鐘         記錄(H)       下氣(D)       Ctrl + J 鐘         一       100% +       Ctrl + J 鐘         書款(B)       細放 -       100% +       Ctrl + P 鐘         没放(C)       尋找(F)       Ctrl + P 鐘         受放(C)       尋找(F)       Ctrl + P 鐘         受放(C)       尋找(F)       Ctrl + P 鐘         受放(C)       尋找(F)       Ctrl + P 鐘         受放(C)       尋找(F)       Ctrl + P 鐘         受放(C)       尋找(F)       Ctrl + P 鐘         受放(C)       尋求(F)       Ctrl + P 鐘         受放(C)       尋求(F)       Ctrl + F 鐘         更多工具(L)           進行同步處理即可在你的所有裝置上享有個人           現在不要       開啟(P)步률電取)能 |                                 |          |       |                                 | 新增分頁(T)<br>新増視窗(N)                 | Ctrl<br>Ctrl          | +T鏈<br>+N鏈     |
| 認識(H)        下載(D)     Ctrl + J 鍵       書数(P)        編数     - 100% + [1]       過数     - 100% + [1]       列印(P)     Ctrl + P 鍵       投放(C)     毒我(F)       毒我(F)     Ctrl + P 鍵       投放(C)     毒我(F)       雪我(F)     Ctrl + F 鍵       夏冬工具(J)        進行同步處理即可在你的所有裝置上享有個人     設定(S)       適用(D)        現在不要     開紋同步處理功能-                                                                                                    |                                 |          |       |                                 | 新増無痕式視                             | 電(I) Ctrl + Shift + I | 設設             |
| 編放     - 100% + C:       列印(P)     Ctrl + P 鍵       投放(C)     尋找(F)       尋找(F)     Ctrl + F 鍵       夏多工具(L)        採用 Google 技術的網路瀏覽體點     2.編輯       第下(T)     複製(C)       進行同步處理即可在你的所有裝置上享有個人     設定(S)       現在不要     開啟同步處理功能-                                                                                                    |                                 |          |       |                                 | 記錄(H)<br>下載(D)<br>書籤(B)            | Ctr                   | +J鏈            |
| 列印(P)     Ctrl + P 鏈       發放(C)     尋找(F)     Ctrl + P 鏈       尋找(F)     Ctrl + F 鏈       夏冬工具(L)     夏冬工具(L)       推行同步處理即可在你的所有裝置上享有個人     設定(S)       適次(L)        現在不要     開設同步處理功能                                                                                                    |                                 |          |       |                                 | 縮放                                 | - 100% +              | 53             |
| 採用 Google 技術的網路瀏覽體點 2.編輯 第下(1)<br>進行同步處理即可在你的所有裝置上享有個人<br>的 Chrome 體驗<br>現在不要<br>開設同步處理功能—<br>開設同步處理功能—                                                                                                    |                                 |          |       | <b>V</b>                        | 列印(P)<br>投放(C)<br>尋找(F)<br>更多工具(L) | Ctrl                  | + P 鏈<br>+ F 鏈 |
| 進行同步處理即可在你的所有裝置上享有個人<br>的 Chrome 體驗<br>現在不要<br>現在不要<br>開設同步處理功能—                                                                                                    |                                 |          |       | 採用 Google 技術的網路瀏覽體顯             | 2.## 9                             | 的下(T) 複製(C)           | 貼上(P           |
| 的 Chrome 體驗<br>載束(X)<br>現在不要<br>開設同步處理功能                                                                                                    |                                 |          |       | 進行同步處理即可在你的所有裝置上享有個人            | 設定(S)                              |                       |                |
| 請束(X)<br>現在不要 開啟同步處理功能                                                                                                    |                                 |          |       | 的 Chrome 體驗                     | 說明(E)                              |                       |                |
| 現在不要 關啟同步處理功能                                                                                                    |                                 |          |       |                                 | 結束(X)                              |                       |                |
|                                                                                                    |                                 |          |       | 現在不要 開啟同步處理功能                   |                                    |                       |                |
|                                                                                                    |                                 |          |       |                                 |                                    |                       |                |
|                                                                                                    |                                 |          |       |                                 |                                    |                       |                |
|                                                                                                    |                                 |          |       |                                 |                                    |                       |                |

2.於設定頁面,右側捲軸往下滑動至最下方,點選【進階 ▼】

| Ħ | 段瀏覽器                                |      |  |
|---|-------------------------------------|------|--|
|   | 預設瀏覽器<br>使用 Google Chrome 做為我的預設瀏覽器 | 設為預設 |  |
| đ | 始畫面                                 |      |  |
|   | I 開啟新分頁                             |      |  |
|   | ○ 繼續瀏覽上次開啟的網頁                       |      |  |
|   | ○ 開歐某個特定網頁或一組網頁                     |      |  |

3. 進階設定項下,於【隱私權和安全性】設定區塊右側捲軸往下滑動,點選【內容設定】

項目。

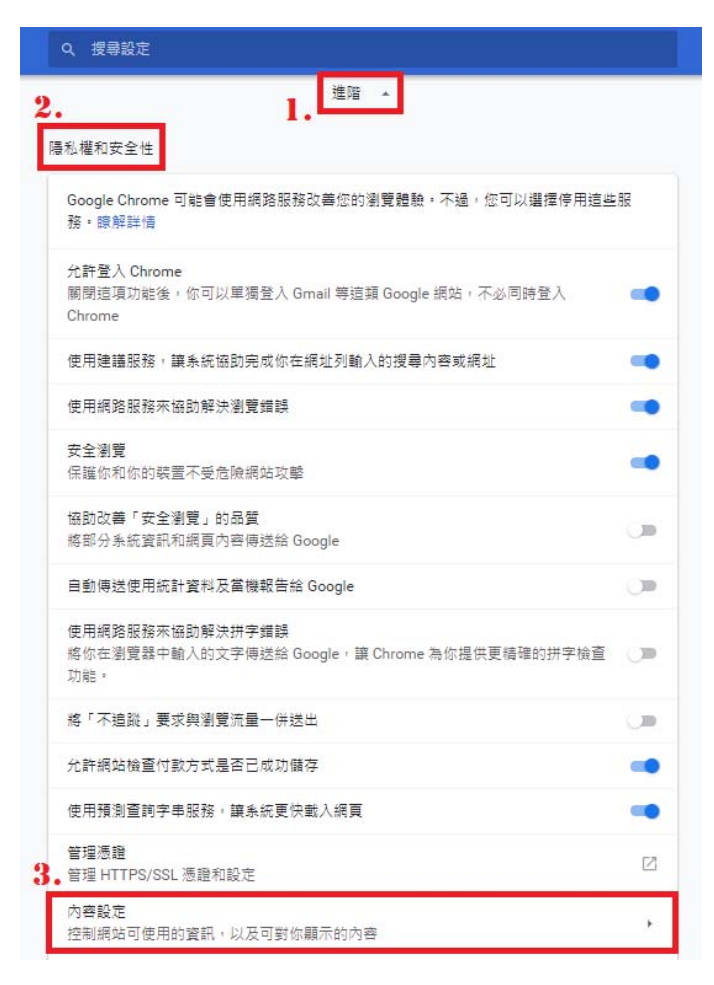

4.内容設定項下,【Javascript】屬性請設定為允許。

如設定值為已封鎖,則點選【Javascript】屬性進入設定頁面,開關向右推至藍色, 設定為【已允許(建議)】。

| chro       | me://settings/content         |   |
|------------|-------------------------------|---|
|            | 搜尋設定                          |   |
| ÷          | 內容設定                          | 0 |
| ٩          | Cookie<br>允許網站儲存及讀取 Cookie 資料 | + |
| 0          | 位置<br>存取前詢問我                  | × |
| -          | <b>攝影機</b><br>存取前詢問我          | + |
| Ŷ          | 麥克風<br>存取前詢問我                 | + |
|            | 通知<br>傳送前詢問我                  | • |
| $\diamond$ | JavaScript<br>允許              | • |
| *          | Flash<br>先詢問我                 | × |
|            | 国片<br>全部顧示                    | + |
|            | 彈出式視窗與重新導向<br>已封鎖             | × |
|            | 廣告                            | + |

e | chrome://settings/content/javascript

| Q、 搜尋設定      |              |
|--------------|--------------|
| ← JavaScript | Q <u>搜</u> 尋 |
| 已允許 (建議)     |              |
| 封鎖           | 新道           |
| 未新增任何網站      |              |
| 允許           | 新増           |
| 未新増任何網站      |              |
|              |              |
|              |              |
|              |              |
|              |              |
|              |              |
|              |              |

5.關閉本頁籤,完成設定。

 $\equiv$   $\cdot$  FIREFOX

1. 開啟 FIREFOX 瀏覽器,點選右上角功能表列→【網頁開發者】選項

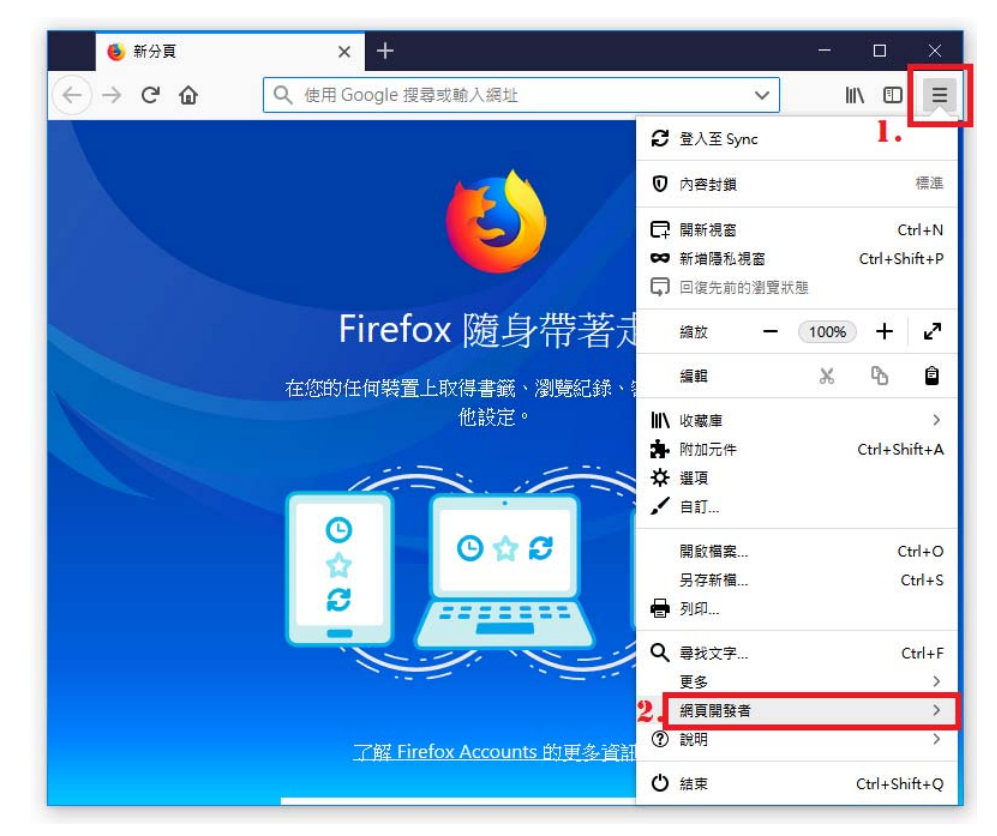

2.網頁開發者選單中,點選【網頁主控台 Ctrl + Shift + K】選項

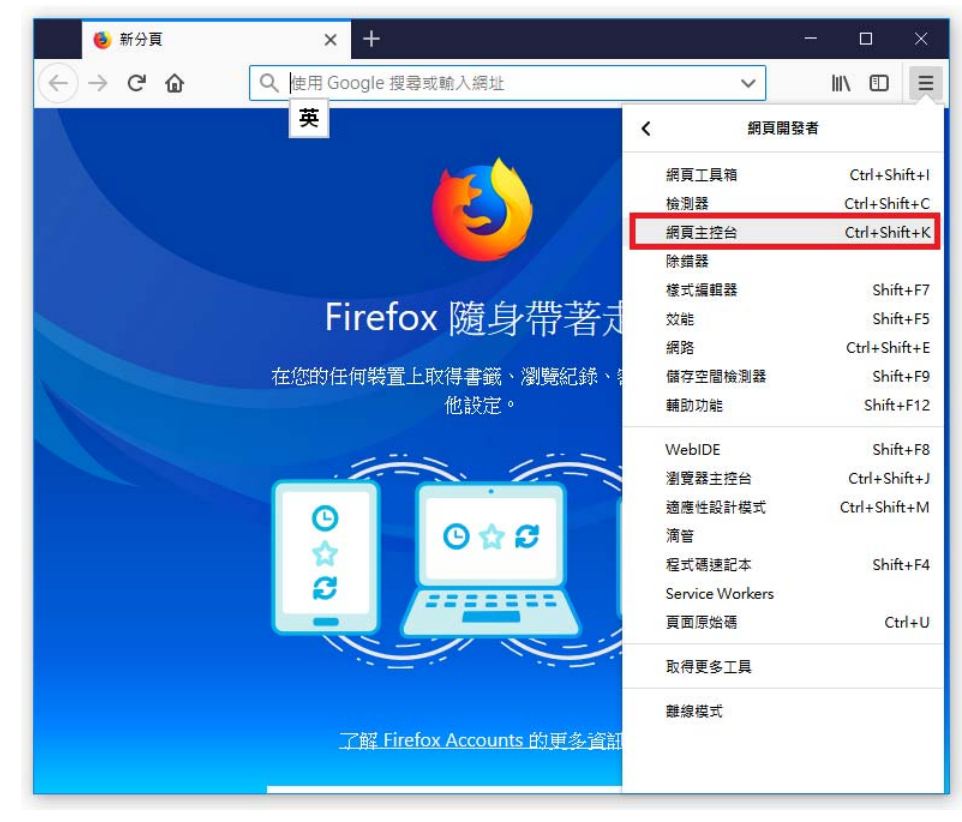

3.網頁主控台設定頁面(開啟於視窗下半頁)中·點選右上角【···】(自訂開發者工

具)·再點選選單中的【設定】選項。

| 🧐 新分頁               | × +                            | - 🗆 X                                                                                                    |
|---------------------|--------------------------------|----------------------------------------------------------------------------------------------------|
| ← → ♂ ଢ             | Q、使用 Google 搜尋或輸入網址            | III\ 🗊 😑                                                                                                    |
|                     |                                |                                                                                                    |
| □ ☆ 検測器 >> 主控台      | ▶ 除錯器 {}樣式編輯器 ⑦ 效能 ① 記憶體 1↓ 網路 | 🗄 備存空間 » 🗊 … 🗙                                                                                                    |
| <ul> <li></li></ul> |                                | <ul> <li>✓ □ 停駐於底端</li> <li>□ 停駐至右側</li> <li>□ 停駐至右側</li> <li>2.2 獨立視塞</li> <li>※ 設定 F1</li> <li>文件&lt;</li> <li>社群</li> </ul> |

4.【設定】視窗右側捲軸往下滑動·【進階設定】區塊中【停用 Javascript】選項<mark>取消勾</mark> 選。

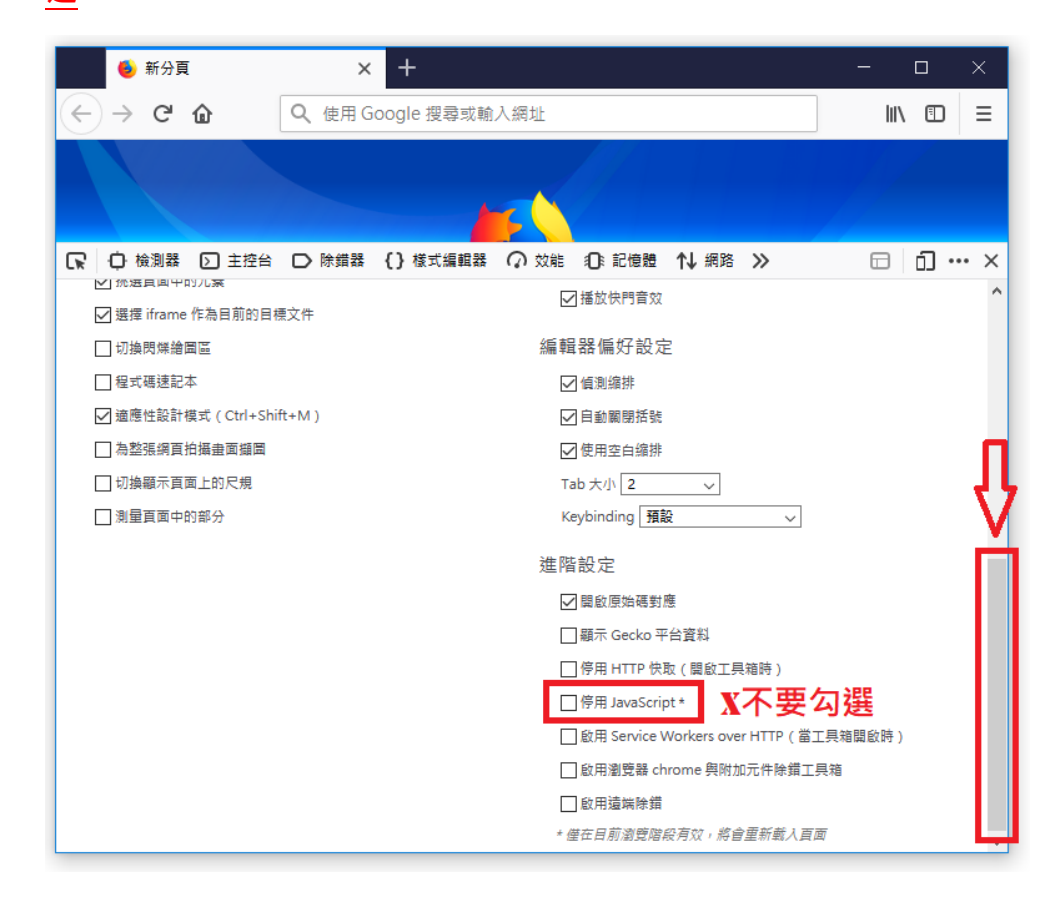

Ξ、IE

1.開啟 IE 瀏覽器,點選功能表列【工具(T)】→【網際網路選項(O)】

| 🚍 🔿 🧭 about:blank                     | - 0                                                                                                    | 搜尋                             | ▶ ☆ ☆ ☆ |
|---------------------------------------|----------------------------------------------------------------------------------------------------|--------------------------------|---------|
| 空白頁 × []<br>檔案(F) 編輯(E) 檢視(V) 我的最愛(A) | 工具(T) 說明(H)                                                                                                    |                                |         |
| 1.                                    | <ul> <li>         制陳瀏覽歷程記錄(D)         InPrivate 瀏覽(I)         開啟追蹤保護(Q)         ActiveX 請選(X)         修正連線問題(C)         重新開設上次的瀏覽工作階段(S)         新増網站至應用程式(A)         </li> </ul> | Ctrl+Shift+Del<br>Ctrl+Shift+P |         |
|                                       | 檢視下載(N)<br>快顧封鏡程式(P)<br>Windows Defender SmartScreen 篩邏(T)<br>管理煤體授權(M)<br>管理附加元件(A)                                                                                              | Ctrl+J<br>>                    |         |
|                                       | 相容性檢視設定(8)<br>訂閱此摘要(F)<br>摘要搜索(E)                                                                                                    | >                              |         |
|                                       | 執行儀表板<br>F12 開發人員工具(L)                                                                                                    | Ctrl+Shift+U                   |         |
| 2.                                    | 回報編帖問題(R)<br>網際網路選項(O)                                                                                                    |                                |         |

2. 點選【安全性】頁籤→【自訂等級(C)...】鍵

| <b>梁網路選項</b> ?                                    | × | * 坦云 | 0-0-00             |
|---------------------------------------------------|---|------|--------------------|
| -般 安全性 陽私權 內容 連線 程式 進階                            |   | 123  | <b>~</b> · ] u & G |
| <b>蹦取要檢視或變更</b> 安全性設定的區域。                         |   |      |                    |
| 🧕 🔹 🗸 🚫                                           |   |      |                    |
| 約除網路 近端內部網 信任的網站 限制的網站<br>路                       |   |      |                    |
| 網際網路<br>這個區域適用於網際網路網站,但是信任及限制區<br>編站(S)           |   |      |                    |
| 如中所列的網站除外。                                        |   |      |                    |
| _ 此區域的安全性等級(L)                                    | _ |      |                    |
| 此區域允許的等級:中到高 中島                                   |   |      |                    |
| - · · · · · · · · · · · · · · · · · · ·           |   |      |                    |
| - 不下載卡簽署的 ActiveX 控制項                             |   |      |                    |
| 2.                                                | _ |      |                    |
| ▶                                                 |   |      |                    |
| ✓ 取用受保護模式(常要里新取型<br>Internet Explorer)(P) 自訂等級(C) |   |      |                    |

3.安全性設定視窗右側捲軸往下滑動,至屬性【指令碼處理】→【Active scripting】項目,點選【啟用】,並點選【確定】鍵關閉本視窗。

| 四座:約:路/建-項                                                                                                    | ſ        | ▲ 搜尋   |  |
|----------------------------------------------------------------------------------------------------|----------|--------|--|
| 安全性設定 - 網際網路區域                                                                                                    |          | ×      |  |
| 設定                                                                                                    |          |        |  |
| <ol> <li>2. </li> <li>指令碼處理         <ul> <li>答用</li> <li>使用</li> <li>愈用</li> <li>⑦ 停用</li> <li>● 停用</li> <li>● 停用</li> <li>● 停用</li> <li>● 管用</li> <li>● 管用</li> <li>● 管用</li> <li>● 管用</li> <li>● 管用</li> <li>● 管用</li> <li>● 管用</li> <li>● 管用</li> <li>● 使用</li> <li>● 使用</li> <li>● (目)</li> <li>● (目)<th>1.<br/>ga</th><th>~<br/>•</th><th></th></li></ul></li></ol> | 1.<br>ga | ~<br>• |  |
| *重新啟動電腦後才會生效                                                                                                    |          |        |  |
| 重設自订設定<br>重設為(R): 中高(預設值)                                                                                                    | ✓ 重設(E)  |        |  |
| 3.                                                                                                    | 確定 取消    |        |  |
|                                                                                                    |          |        |  |

4.網際網路選項視窗點選【確定】鍵關閉本視窗。

| <ul> <li> <u> </u></li></ul>                |        |  |
|---------------------------------------------|--------|--|
| abu要檢視或變更安全性設定的區域。                          |        |  |
| 🧕 🔹 🗸 🚫                                     |        |  |
|                                             |        |  |
| 調除調路 亚瑞內部網 信任的網站 收制的網站<br>路                 |        |  |
| 網際網路<br>這個區域適用於網際網路網站,但是信任乃限制區              | 站(S)   |  |
| ■ 「「」」「「」」」「」」「」」「」」「」」「」」「」」「」」「」」「」」「」」   |        |  |
| 此區域的安全性等級(L)                                |        |  |
| 此區域允許的等級: 中到高<br>中高                         |        |  |
| - 通用於大多數網站                                  |        |  |
| - 下載/唐虹不及主即/时台之前提示<br>- 不下載未簽署的 ActiveX 控制項 |        |  |
| ☑ 啟用受保護模式 (需要重新啟動 由訂等級(C) 研究書               | (五)(D) |  |
| Internet Explorer)(P)                       | T(D)   |  |
| 治所有盛興里政局預設寺約                                |        |  |
|                                             |        |  |
|                                             |        |  |

四、其他

更多瀏覽器設定方式,請參考以下網址:

1.Norton 啟用瀏覽器的 JavaScript (含 MAC 裝置設定方式) https://pse.is/FQQBU

- 2.[CHROME]設定 Javascript 開啟與否 https://pse.is/FHNKG
- 3.Internet Explorer 11 (IE 11) 瀏覽器 啟用/關閉 JavaScript 設定 http://shaurong.blogspot.com/2016/01/internet-explorer-11-ie-11-javascr ipt.html
- 4.Firefox 停用 javascript https://steachs.com/archives/6920
- 5.關閉 Chrome/Firefox 瀏覽器的 JavaScript 功能 https://pse.is/E4KB4
- 6.Mac 上 Safari 的「安全性」偏好設定 https://pse.is/FSB67
- 7.【iOS 教學】設定停用 JavaScript https://pse.is/GXG8C